## **Pupil Asset Integration Guide**

Integration Guide

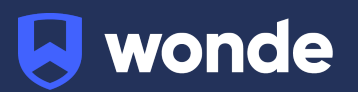

## **Pupil Asset integration guide**

A third party application used by your school uses Wonde to access school data from a number of MIS providers such as Pupil Asset. As your school is yet to have the integration setup with Wonde the following steps need to be completed.

## 1. Log into Pupil Asset as an 'Administrator'

2. Navigate to Admin > Export > External API Integration

| pupilasset ASSET Primary V                                               |                                                                                                    |              |               |  |  |
|--------------------------------------------------------------------------|----------------------------------------------------------------------------------------------------|--------------|---------------|--|--|
| Home Pupils Results /                                                    | Analysis Messaging Office Admin N                                                                                                    | Website Help |               |  |  |
| School Options Staff Impor                                               | rt Export Advanced Access Control                                                                                                    |              |               |  |  |
| Take data FROM Pupil Asset Bring data INTO Pupil Asset Auto-sync Options |                                                                                                    |              |               |  |  |
| pa                                                                       | Taking data from Pupil Asset                                                                                                    |              |               |  |  |
| Export                                                                   | <ul> <li>Below is a list of companies that currently have the capacity to pull data directly from Pupil Asset. This list will instructions to connect:</li> <li>STEP 1: Click on the authorise button to allow the relevant company to have access to your data</li> <li>STEP 2: Make contact with the company asking them to connect with Pupil Asset, using schoolRef A1</li> <li>STEP 3: Select the data the company can access</li> <li>If you no longer wish to be connected with that company, you can revoke access using the revoke button.</li> </ul> |              |               |  |  |
| Export Wizard                                                            |                                                                                                    |              |               |  |  |
| CTF format                                                               |                                                                                                    |              |               |  |  |
| CSV format                                                               | Provider                                                                                                    | Website      | Actions/Notes |  |  |
| External API integration >                                               |                                                                                                    |              |               |  |  |

## 3. Find 'Wonde' on the list of providers and click 'Authorise'

| wonde | https://wonde.com/ | Authorise | <ul> <li>schoolInfo</li> <li>students</li> <li>behaviour</li> <li>readAttendance</li> <li>writeAttendance</li> <li>contacts</li> <li>staff</li> <li>groups</li> <li>photos</li> <li>liveSchool</li> </ul> |
|-------|--------------------|-----------|----------------------------------------------------------------------------------------------------|
|       |                    |           |                                                                                                    |

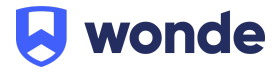

4. Once authorised, this will now allow the school to approve the sub-groups of access for Wonde.

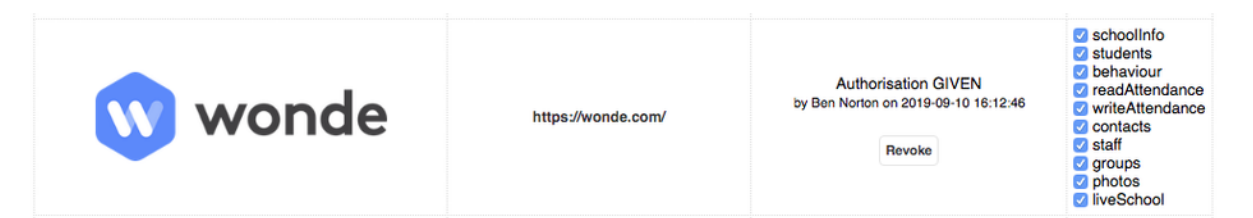

**Important Info:** These will default to selected and we would advise that you leave them ticked so this works with all applications.

**Note:** If you wish, you are able to deselect the options that you do not need but please ensure that **schoolInfo** and **liveSchool** must be ticked as we will <u>always</u> need this. Press F5 on this page, in order to ensure that the authorisation has been successfully submitted.

- Please enter the SchoolRef (This is located at the top right corner of the authorisation page and is normally alphanumeric e.g. A1234) and Pupil Asset Domain in our Google form.
   Alternatively you can send it to us via secure methods. If you have any issue please contact Wonde at <a href="mailto:support@wonde.com">support@wonde.com</a> or give us a call on 1800 064 506.
- 6. The Wonde team will then complete the process and confirm the connection is working successfully.

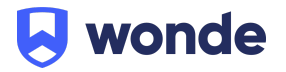